## Creating a PDF for print from InDesign

These settings are recommended to create print-ready PDF's from InDesign for PrintWest and Mister Print.

SELECT: File>Adobe pdf Presets>High Quality Print - then change to setting selected in each window below.

| <b>General</b>                                        | : Select all pages                                                                                                    |                                      |  |  |  |
|-------------------------------------------------------|----------------------------------------------------------------------------------------------------|--------------------------------------|--|--|--|
|                                                       | Export Adobe PDF                                                                                                    |                                      |  |  |  |
| Adobe PDF Preset: [[Hig<br>Standard: Non              | h Quality Print] (modified)<br>e I                                                                                                    | Compatibility: Acrobat 8/9 (PDF 1.7) |  |  |  |
| General                                               | General                                                                                                    |                                      |  |  |  |
| Compression<br>Marks and Bleeds<br>Output<br>Advanced | Description: [Based on '[High Quality Print]'] Use these settings to create Adobe<br>PDF documents for quality printing on desktop printers and<br>proofers. Created PDF documents can be opened with Acrobat and<br>Adobe Reader 5.0 and later.]                                                                                                    |                                      |  |  |  |
| Aavareed<br>Security<br>Summary                       | Pages       Viewing            • All       View: Default            • Range: 2       ▼            • Pages O Spreads        Open in Full Screen Mode             • Options           • Embed Page Thumbnalis           • Open in Full Screen Mode             • Options           • Optimize for Fast Web View           • Create Acrobat Layers             • Optimize for Fast Web View           • Create Acrobat Layers           • Create Tagged PDF             Export Layers: Visible & Printable Layers           • Include           • Bookmarks             Include           Bookmarks           • Non-Printing Objects             Hyperlinks           • Visible Guides and Grids             Interactive Elements: Do Not Include           • Publish your documents online to the web |                                      |  |  |  |
| Save Preset                                           |                                                                                                    | Cancel Export                        |  |  |  |

2 **Compression:** Select ZIP Compression & highest Compatibility

| Compatibi                     | lity: Acrobat 8/9 (PDF 1.7)                                                                                                    |
|-------------------------------|----------------------------------------------------------------------------------------------------|
| Compression                   |                                                                                                    |
|                               |                                                                                                    |
| Color Images                  |                                                                                                    |
| Bicubic Downsampling to 300   | pixels per inch                                                                                                    |
| for images above: 450         | pixels per inch                                                                                                    |
| Compression: ZIP              | Tile Size: 128                                                                                                    |
| Image Quality: 8-bit          |                                                                                                    |
| Grayscale Images              |                                                                                                    |
| Bicubic Downsampling to 🔹 300 | pixels per inch                                                                                                    |
| for images above: 450         | pixels per inch                                                                                                    |
| Compression: ZIP              | Tile Size: 128                                                                                                    |
| Image Quality: 8-bit          |                                                                                                    |
| - Monochrome Images           |                                                                                                    |
| Bicubic Downsampling to 1200  | pixels per inch                                                                                                    |
| for images above: 1800        | pixels per inch                                                                                                    |
| Compression: CCITT Group 4    |                                                                                                    |
| Compress Text and Line Art    | Crop Image Data to Fram                                                                                                    |
|                               |                                                                                                    |
|                               |                                                                                                    |
|                               |                                                                                                    |
|                               |                                                                                                    |
|                               |                                                                                                    |
|                               | Compression Color Images Bicubic Downsampling to ▼ 300 for images above: 450 Compression: ZIP Grayscale Images Bicubic Downsampling to ▼ 300 for images above: 450 Compression: ZIP Image Quality: 8-bit ▼ Monochrome Images Bicubic Downsampling to ▼ 1200 for images above: 1800 Compression: CCITT Group 4 ▼ Compress Text and Line Art |

## **3 Marks & Bleeds:** Select Crop Marks & .25" Bleed

| Adobe PDF Preset:                                                                                    | [High | Quality Print] (modified)                                                                                                    |                                                                                                    | •  |
|----------------------------------------------------------------------------------------------------|-------|----------------------------------------------------------------------------------------------------|----------------------------------------------------------------------------------------------------|----|
| Standard:                                                                                            | None  | <b>V</b>                                                                                                    | Compatibility: Acrobat 8/9 (PDF 1.7)                                                                    | •  |
| Standard:<br>General<br>Compression<br>Marks and Bleeds<br>Output<br>Advanced<br>Security<br>Summary | None  | Marks and Bleeds Marks All Printer's Marks C Crop Marks Bleed Marks Registration Marks Color Bars Page Information Bleed and Slug Use Document Bleed Settings Bleed: Top: ‡0.25 in Bottom: ‡0.25 in Include Slug Area | Compatibility: Acrobat 8/9 (PDF 1.7) Type: Default  Weight: 0.25 pt  Wight: 0.25 pt  Offset: +0.4167 in |    |
| Save Preset                                                                                          |       |                                                                                                    | Cancel Expo                                                                                             | rt |

## 4 Output: Select No Color Conversion

|                                                                                                    |                                    | Export Adobe                                                                                                    |                |                    |       |
|----------------------------------------------------------------------------------------------------|------------------------------------|----------------------------------------------------------------------------------------------------|----------------|--------------------|-------|
| Adobe PDF Preset:                                                                                      | (High Quality Pr                   | int] (modified)                                                                                                    |                |                    | •     |
| Standard:                                                                                              | None                               | •                                                                                                    | Compatibility: | Acrobat 8/9 (PDF 1 | .7) 🔹 |
| Standard: [<br>Ceneral<br>Compression<br>Marks and Bleeds<br>Output<br>Advanced<br>Security<br>Summary | None Output Color PDF/X Descri Nat | Color Conversion: N Destination: N Profile Inclusion Policy: Ir Simulate Overprint Output Intent Profile N Output Condition N Output Condition Ident Registry N ption ption | Compatibility: | Acrobat 8/9 (PDF 1 |       |
|                                                                                                    |                                    |                                                                                                    |                |                    |       |
| Save Preset                                                                                            |                                    |                                                                                                    |                | Cancel             | xport |